## Actualización de MISOFT

Tras la actualización, si recibe algún mensaje de error que no le permita validar su sesión y lanzar aplicaciones:

Por ejemplo, como este

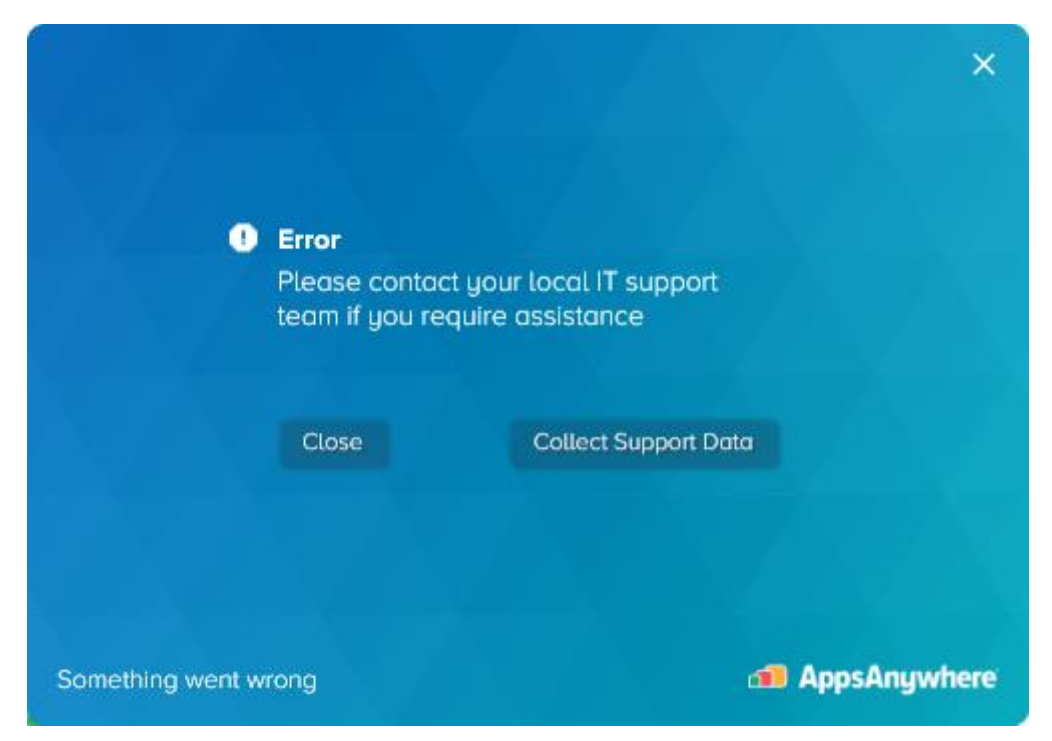

Nuestra recomendación es:

- 1) Desinstalar la aplicación Cloudpaging Player
  - a. Detener la aplicación Cloudpaging Player (Exit en el icono de nube azul abajo a la izquierda junto a la hora)

| Help Contents           |                          |     |           |                     |  |  |  |  |  |  |  |  |
|-------------------------|--------------------------|-----|-----------|---------------------|--|--|--|--|--|--|--|--|
| A                       | About Cloudpaging Player |     |           |                     |  |  |  |  |  |  |  |  |
| Options                 |                          |     |           |                     |  |  |  |  |  |  |  |  |
| Open Cloudpaging Player |                          |     |           |                     |  |  |  |  |  |  |  |  |
| Exit                    |                          |     |           |                     |  |  |  |  |  |  |  |  |
| <u>199</u>              | vm                       |     |           |                     |  |  |  |  |  |  |  |  |
| °g                      | 2                        |     |           |                     |  |  |  |  |  |  |  |  |
|                         | ^                        | 臣 🕬 | ESP<br>ES | 12:51<br>22/07/2024 |  |  |  |  |  |  |  |  |

- b. Inicio de Windows -> Panel de Control -> Programas -> Desinstalar un programa
  -> Cloudpaging -> Desinstalar.
- c. Reiniciar el equipo.

- 2) Desinstalar la aplicación AppsAnywhere
  - a. Inicio de Windows -> Panel de Control -> Programas -> Desinstalar un programa -> AppsAnywhere
- 3) Acceder nuevamente a misoft.ugr.es a través de Navegación privada (ventana de incógnito) para que vuelva a preguntar si están instalados los clientes
- 4) Contestar Instalar ahora para descargar el cliente AppsAnywhere

| Q (    | AppsAnywhere                                                                                                    | × | rl+K |  |  |  |  |  |  |  |
|--------|----------------------------------------------------------------------------------------------------|---|------|--|--|--|--|--|--|--|
| ere-Te | ¿Tienes instalado AppsAnywhere en tu<br>dispositivo?                                                                                                    |   |      |  |  |  |  |  |  |  |
|        | Necesitas tener instalado AppsAnywhere para que podamos ofrecer tus aplicaciones. Si todavía no has instalado AppsAnywhere, haz clic en «Instalar ahora». |   |      |  |  |  |  |  |  |  |
| 1      | Instalar ahora Ya la tengo                                                                                                    |   |      |  |  |  |  |  |  |  |
|        | 3DS Max 2015<br>Autodesk                                                                                                    |   |      |  |  |  |  |  |  |  |

5) Tras la instalación del cliente AppsAnywhere, volver a confiar en AppsAnywhere Launcher para la ejecución de misoft

| GR Mis | oft   | t uar es                                                                                                    | × [+ | - |                |              |                    |                      |              | аљ                | ۵۵              | ~            | сh | ~_ |
|--------|-------|----------------------------------------------------------------------------------------------------|------|---|----------------|--------------|--------------------|----------------------|--------------|-------------------|-----------------|--------------|----|----|
| AD SA  | r mis | Este sitio está intentando abrir AppsAnywhere Launcher.<br>https://misoft.ugr.es quiere abrir esta aplicación.<br>Permitir siempre que misoft.ugr.es abra vínculos de este tipo en la aplicación asocia<br>Abrir |      |   |                |              |                    |                      |              | a asociac<br>Canc | ය<br>la<br>elar | )btener ayud |    |    |
|        |       |                                                                                                    |      |   | <b>D</b><br>ز( | uei<br>Qué q | <b>no</b><br>quier | <b>s a</b><br>es ini | Ias<br>ciar? |                   |                 |              |    |    |

6) Una vez tengamos la validación correcta, lanzar cualquier aplicación (7zip por ejemplo) para instalar el cliente Cloudpaging Player